### Solución de problemas

Si tiene problemas durante la instalación, consulte las siguientes preguntas frecuentes en línea.

T1. No puedo encontrar la versión de hardware del adaptador:

https://www.tp-link.com/faq-46.html

- T2. No puedo encontrar o conectarme a la red inalámbrica redes: https://www.tp-link.com/faq-2253.html
- T3. No se puede instalar el controlador: https://www.tp-link.com/faq-2252.html
- T4. Cómo solucionar un problema de seguridad en Windows 7: https://www.tp-link.com/faq-2760.html

Información de seguridad

- No intente desmontar, reparar ni modificar el dispositivo.
  No utilice el dispositivo en lugares donde no estén permitidos los dispositivos inalámbricos.
- Mantenga el dispositivo alejado del agua, fuego, humedad o ambientes calientes.
- Este producto solo puede alimentarse con fuentes de alimentación que cumplan con la clase de fuente de alimentación 2 (PS2) o la fuente de alimentación limitada (LPS) de IEC 62368-1.

# Ароуо

Para obtener asistencia técnica, servicios de reemplazo, guías de usuario y otra información, visite https://www.tp-link.com/support,o simplemente escanee el código QR.

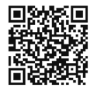

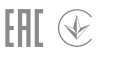

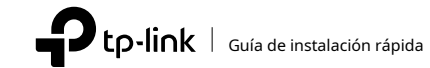

### Adaptador USB inalámbrico

# 1 Conectarse a una computadora

Opción 1: Directamente

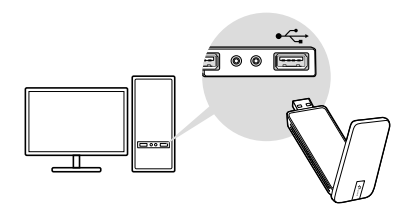

Opción 2: A través del cable de extensión USB

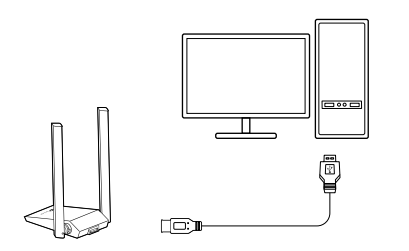

## 2Instalar controlador

#### a. Inserte el CD y ejecute elEjecución automática.exe.

Nota: También puede descargar el controlador o consultar la nueva versión en https://www.tp-link.com/download-center

## SeleccioneSu adaptadory siga las instrucciones para completar el instalación.

#### Notas:

- Si no puede instalar el controlador correctamente, desactive el software antivirus y el firewall, luego inténtelo nuevamente.
- En Windows 7, si aparece un mensaje de seguridad de Windows, consulteSolución de problemas > T4.
- Si aparece un mensaje de editor desconocido, seleccione Sí Para continuar.
- Si el Control de cuentas de usuario de Windows requiere credenciales de administrador, escriba el nombre de usuario y la contraseña de su cuenta de administrador de Windows.

# **3**Unirse a una red inalámbrica

a. Haga clic en el ícono de red en la barra 🔛 en el de tareas.

 b. Seleccione su red Wi-Fi, haga clic en Conectare ingrese la contraseña cuando se le solicite.

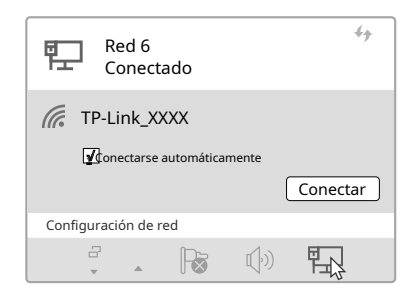